# 使用说明书

# 可编程中控 STC DESIGNER

# 使用本系统前,请详细阅读本说明 广<mark>州市东</mark>巨信息科技有限公司

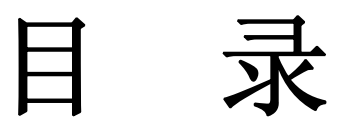

| 第一章 快速入门3           |
|---------------------|
| 1.1 使用基本流程3         |
| 1.2 入门实例            |
| 第二章 命令库设计器5         |
| 2.1 命令库建立等基本操作5     |
| 2.2 命令库内容编辑5        |
| 2.3 关于命令库内容的说明6     |
| 2.4 摄像跟踪7           |
| 第三章 红外学习            |
| 第四章 触摸屏界面设计器9       |
| 4.1 菜单等与设计器界面相关的介绍9 |
| 4.2 各个功能的详细说明10     |
| 4.3 图片库操作14         |
| 4.4 剩余电量显示。14       |
| 4.5 控制界面上传14        |

### 第一章 快速入门

### 1.1 使用基本流程

了解使用本软件进行设计前,请注意本控制系统的基本控制原理,这十分有助于快速掌握本系统。控制原理:用户点击触摸屏按钮→触摸屏向主机发送此按钮对应的命令 ID→主机根据收到的命令 ID,从命令库查找相应的命令,并从设定的端口发出。

全新的编程方式,三步实现设备控制。

(1)、打开 EditCmd 软件,设计命令库,每条命令编号必须唯一;

(2)、打开 TouchDesign 软件,拖放按钮,设置按钮对应的命令编号;

(3)、把 Source 文件包复制到触摸屏,把命令库上传到主机。

### 1.2 入门实例

功能描述:点击触摸屏"串口测试1"按钮,主机从串口1发出控制命令"8\*16!",

操作步骤如下:

- (1)、打开 EditCmd 命令库软件,参照图 1, 输入 8\*16!命令,编号设为 800。
- (2)、打开 TouchDesign 软件,参照图 2,设计按钮,注意把按钮对应的命令设为 800。

上传到主机

(3)、请参照的后面的说明把数据上传到触摸屏和主机。

|                                                      |                  |         |           |   |         | 1      |      |      |             |     |   |     |
|------------------------------------------------------|------------------|---------|-----------|---|---------|--------|------|------|-------------|-----|---|-----|
| 1                                                    | Connand          | Library | -新建       |   |         | -      |      |      |             |     |   |     |
| 文件 (2) 命令编辑 (2) 上传 (2) 帮助 (4)                        |                  |         |           |   |         |        |      |      |             |     |   |     |
|                                                      |                  | P       | 🏄 🗙 🔍     |   | <b></b> |        |      |      |             |     |   |     |
|                                                      | 类别               | 命令编号    | 名称        | i | 端口      | 波特率    | 串口校验 | 格式   |             | 命令值 |   | ^   |
| Þ                                                    | 232串口            | 800     | 矩阵切换8->16 |   | 1       | 9600   | 无    | 字符   | 8*16!       |     |   |     |
|                                                      | 232串口            | 801     | 投影机关机     |   | 2       | 115200 | 无    | 十六进制 | 01 02 FC 9D |     |   |     |
| -                                                    |                  |         |           |   |         |        |      |      |             |     |   |     |
| 15                                                   |                  |         |           |   |         |        |      |      |             |     | 2 |     |
| 10口收到高电平脉冲时触发的命令(为0时无效): 101 0 102 0 103 104 105 106 |                  |         |           |   |         |        |      |      |             |     |   |     |
| 命                                                    | 命令列表 摄像跟踪设置 系统信息 |         |           |   |         |        |      |      |             |     |   |     |
| Ŭ                                                    | 1览               | 通讯口     | COM1      |   |         |        |      |      |             |     |   | 11. |

图一

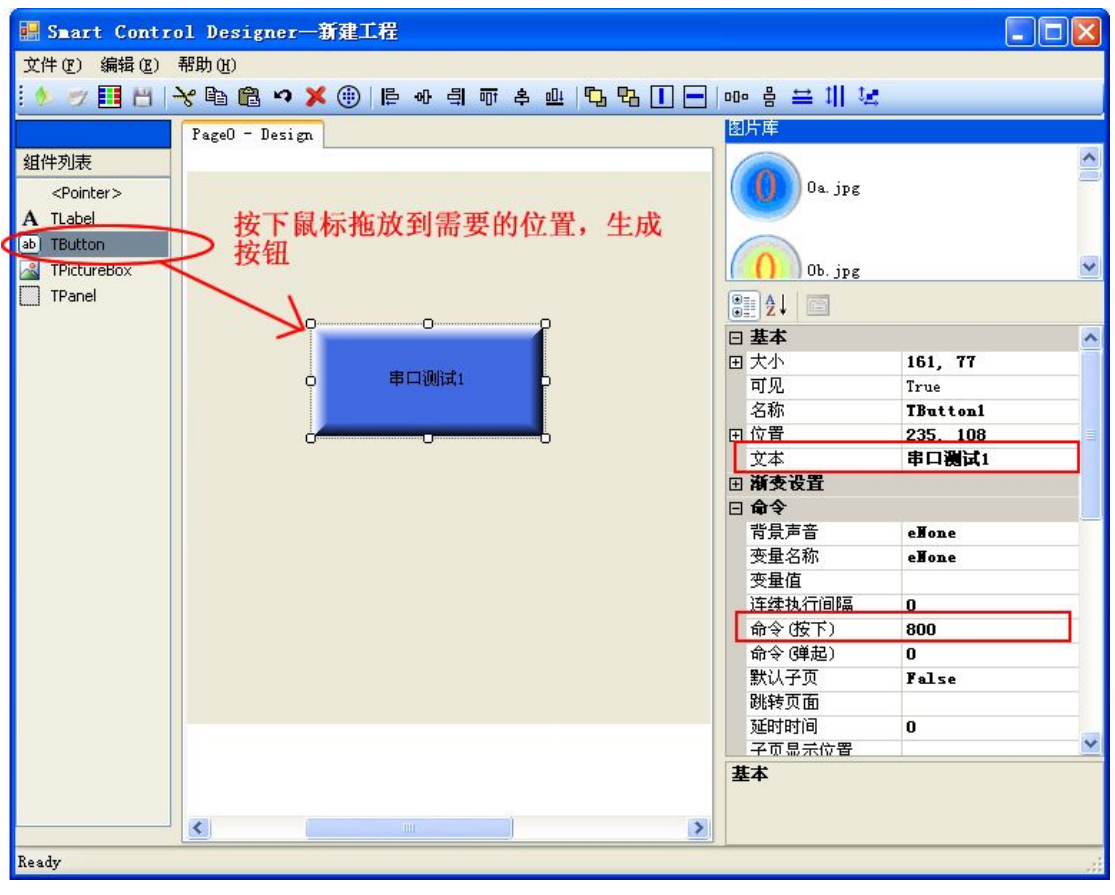

图二

## 第二章 命令库设计器

命令库设计器用于对主机进行编程,建立主机控制其它设备的协议命令库, 软件打开后默认建立了一个新命令库文件,操作界面如图一。

### 2.1 命令库建立等基本操作

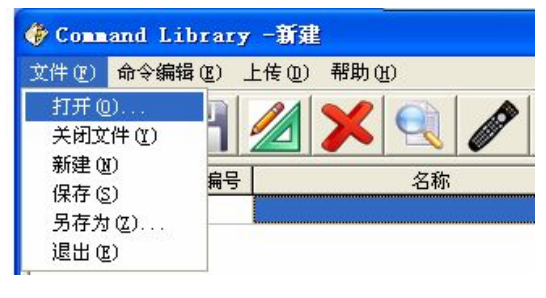

图三

请使用图三所示的菜单进行操作,"打开"用于打开一个现有的命令库文件 进行编辑;"关闭"用于关闭当前的命令库;"新建"用于建立一个空白的命令库; "保存"、"另存为..."对当前命令库文件进行保存。

### 2.2 命令库内容编辑

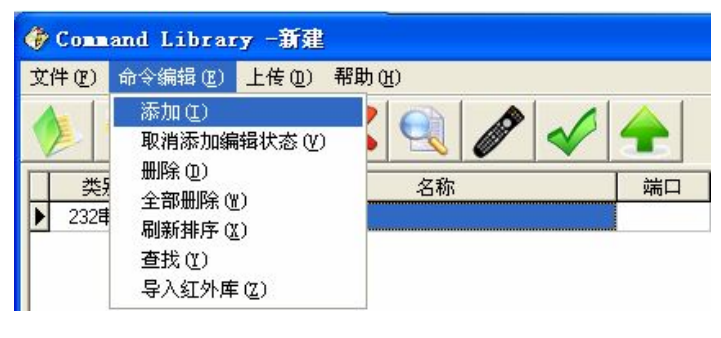

图四

对命令库进行添加、删除等操作,请使用如图四所示的菜单,注意,表格中 每一行对应一条命令记录,"导入红外库"用于从红外文件中导入命令记录,导 入前请使用红外学习软件建立红外库。命令库上传到主机

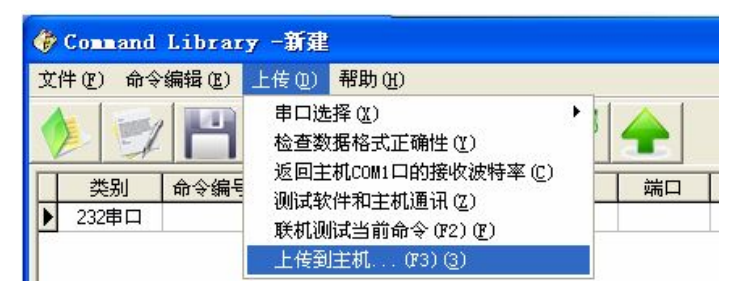

请使用如图五所示的菜单,把打开的命令库上传到主机,"串口选择"用于 设置连接主机的电脑串口;使用"检查数据格式的正确性"系统会自动检查你输 入的命令内容是否符合规模;"测试软件和主机通讯"用于测试电脑和主机通讯 是否正常;点击"联机测试当前命令",主机就会立即执行你当前选中的命令, 让你在把命令上传到主机前,就能知道这条命令能否有效控制设备;"上传到主 机"用于把命令库上传到主机,上传前系统会自动检查命令格式是否正确并进行 提示,另外上传前,会把主机上原来的命令库全部删除。

### 2.3 关于命令库内容的说明

|   | 类别          | 命令编号 | 名称 | 端口 | 波特率 | 串口校验 | 格式 |  |
|---|-------------|------|----|----|-----|------|----|--|
| Þ | 232串口 🔽     |      |    |    |     | 无    | 字符 |  |
| Γ | 232串口       |      |    |    |     |      |    |  |
|   | 485串口<br>红灰 |      |    |    |     |      |    |  |
|   | 继电器         |      |    |    |     |      |    |  |
|   | 组合命令        |      |    |    |     |      |    |  |
|   | 10输出        |      |    |    |     |      |    |  |

图六

"类别"、"端口"、"波特率"、"串口校验"、"格式"这几项,可点击对应的 单元格产生下拉列表以选择你需要的类型。

控制命令包括 323 串口、485 串口、红外、继电器、IO 等,新建时,如图六, 请点击表格中"类别"单元格,使用下拉列表选择正确的类别。

"端口"用于设置你要在主机那个端口输出命令。

关于"格式"的特别说明,可选择十六进制或字符类型,这一项只涉及串口 命令,其它类别的命令,对此项将忽略,当为十六进制时,命令值的每个字节之 间请使用空格分开,如"FC 01 8D 22 55"。

关于"红外"类型的说明,此类别的命令只能从红外库文件导入,不能直接 添加,请使用菜单"命令编辑→导入红外库"或工具栏

关于继电器的控制, 主机内部带有8路弱电继电器, 当命令"类别"为继电器时, 若要打开继电器, 请把命令值设为1, 若要关闭继电器, 请把命令值设为0。

关于"IO输出"类别,此类命令用于在 IO 口输出高电平,命令值设置要输出高电平的时间,比如命令值设为 50,则输出高电平的时间为 50 毫秒。

关于"组合命令",此类命令用于实现点击触摸屏一个按钮时,实现多步控制动作或控制多个设备。当命令类别选择为此类命令,并且光标移到命令值单元

6

格时,会出现如图七所示的按钮,点击此按钮就会弹出如图八所示对话框,可进 行组合设置。

| 命令编号       | 名称            | 延时时间(毫秒) | ~ |
|------------|---------------|----------|---|
| 848        | 00V01M02      | 0        |   |
| 24         | 美的空调_关空调      | 0        |   |
| 832        | 开继电器1         | 0        |   |
| 833        | 开继电器2         | 0        |   |
| 834        | 开继电器3         | 0        |   |
| 835        | 开继电器4         | 0        |   |
| 836        | 开继电器5         | 0        |   |
| 837        | 开继电器6         | 0        |   |
| 838        | 开继电器7         | 0        |   |
| 839        | 开继电器8         | 0        |   |
| 850        | 10输出          | 0        |   |
| 839<br>850 | 开继电器8<br>10输出 | 0        | 2 |

图八

关于 "IO 输入",请在如图九的位置进行设置,当 IO 口有高电平时,会执行你所设置的命令,如果你不需要执行任何命令,请将此项设为 0。

| 10口收到高电平脉冲时触发的命令(为0时无效) | : 10 | 01 851 | 102 | 852 | 103 |
|-------------------------|------|--------|-----|-----|-----|
| <br>图<br>图              | 九    |        |     |     |     |

### 2.4 摄像跟踪

用于设置当主机串口1收到某个数据时,要触发执行什么命令,这种功能多 用于会议室的摄像跟踪,当某支话简打开时,会议主机就会通过串口发出相应的 协议,那么主机收到协议时,就会执行你设置的控制摄像机的命令,使摄像机转 到预设的位置。

### 第三章 红外学习

刚运行红外库学习软件 IrLearn 时,默认默认建立一个新的红外库文件,你可使用"新建"菜单,针对不同的遥控器建立多个红外库文件。

- (1)、确保用交叉串口线连接电脑及主机 System 口。
- (2)、用菜单"编辑 通讯串口选择"设置所连接的电脑串口。
- (3)、启动主机红外学习,点击菜单"编辑 启动学习及数据接收",或点击工具栏 →,此时,主机的 IR 指示灯会闪烁,表明主机处于红外学习模式,等待接收数据,将遥控器对准主机面板 IrIn 口,按下及快速放开遥控器按键,IrLearn 软件就会提示收到数据,进行保存即可。

(4)、可即时验证学习的正确性,请将红外发射棒连接到主机的红外输出口

1,然后点击菜单 "编辑→联机测试",或点击工具栏 🖌

- (5)、红外学习技巧,按下按键后,请以最快的速度放开按键,这样的学习 效果最佳。因为对绝大部分遥控器而言,按下按键后,先发射一条全 码,如果按键连续被按住,则不停发送简码,而对被控设备来说,需 要的是全码,简码仅表明按键被按住。所以学习时,按键按下的时间 太长,学习器会学到大量无用的简码。
- (6)特别说明,主机处于红外学习模式时(Ir灯闪烁),其它功能全部失效, 如要取消红外学习模式,请按下任何遥控器的按键或将主机重新上电。

### 第四章 触摸屏界面设计器

本系统支持图片、立体按钮、图片按钮、文字标签、图形等,编辑界面如图十。

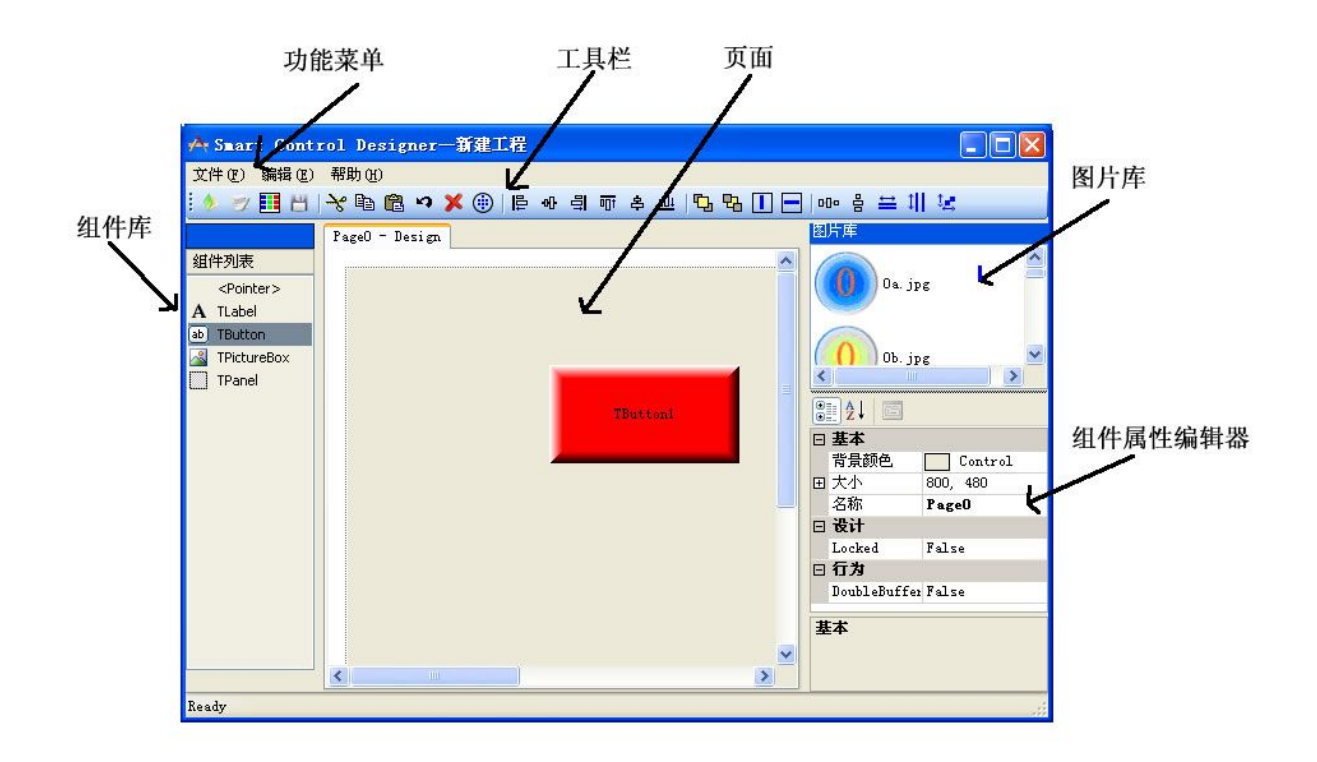

图十

### 4.1 菜单等与设计器界面相关的介绍

(1)、文件菜单说明

文件→新建工程:用于新建一个项目。

文件→打开工程:打开一个现存的工程项目。

文件→新建页面: 给项目增加一个操作页面。

文件→打包工程:把项目用到的相关文件集中复制到一个文件夹里。

文件→保存:保存工程项目文件。

文件→另存为:把项目另存为一个文件

文件→关闭工程:关闭现打开的工程。

文件→退出系统:关闭软件。

(2)、编辑菜单说明

编辑→剪切:把一个组件或属性信息剪切到剪切板。

- 编辑→复制:把一个组件或属性信息复制到剪切板。
- 编辑→粘贴:从剪切板把一个组件或属性信息粘贴到项目中。
- 编辑→撤销:撤销前面的操作。
- 编辑→删除:删除一个组件。
- 编辑→全选:选择当前页面上的全部组件。
- 编辑→对齐:设置页面上所选中的组件的对齐方式,包括左对齐、右对 齐、上对齐、下对齐、上移、下移、水平平分、垂直平分等。
- (3)、组件库说明

TLable 标签组件用于在页面上摆放文本信息; TButton 按钮组件用于 在页面上摆放用户可点击的按钮; TPictureBox 组件用于在页面上显示 图片; TPanel 组件用于生成直线、方框和作为子页的容器。

(4) 图片库说明

请在图片库位置使用右键菜单,可添加、删除图片库里的图片,图片 库给 TButton、TPictureBox 组件提供图片来源。

(5)、组件属性编辑器说明

用于设计各个组件外观及命令等相关参数

### 4.2 各个功能的详细说明

#### 注意,所有元素,名称必须唯一,并且要使用字母或数字,不能使用中文。

- (1)、新建页面,点击菜单"文件→新建页面",或工具栏 。请使用属 性框设置页面的名称、大小、背景色。可拖放一个图片框组件,用图 片作为背景。
- (2)、标签,拖放组件列表中的 A TLabel 到页面上就可生成文字标签,使 用属性框进行相应设置,更改"文本"属性就可更改你要显示的内容。 注意,"电池信息"属性不要设为 True。
- (3)、图片框,拖放组件列表中的 TPictureBox 到页面上,就可显示图片,

"图片"属性设置要显示的图片,图片来源自图片库,有关图片库的操作请参考后面的说明。

(4)、方框、直线、长方形、正方形、三角形等,请使用 Tpanel 组件。 (5)、按钮。 A、本小节只讨论按钮的外观,有关控制部分请参考后面的说明。

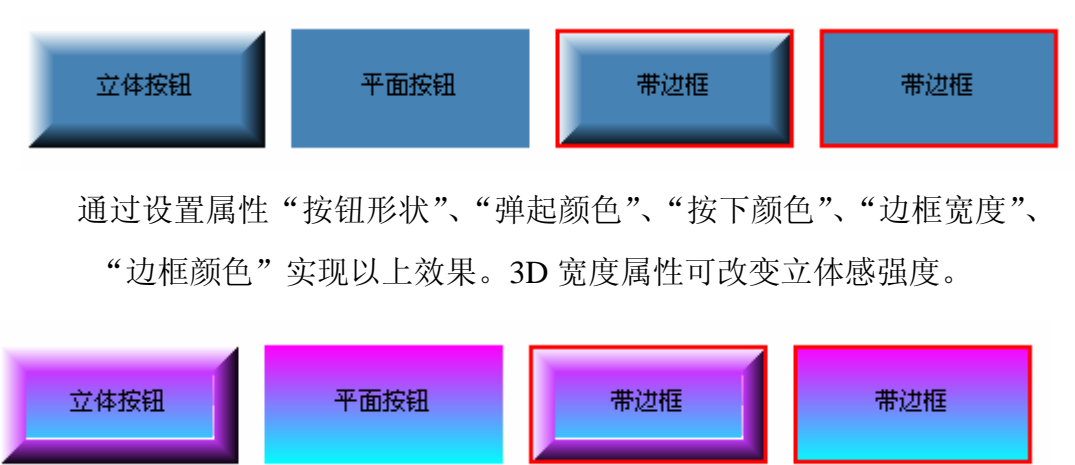

通过设置渐变色相关属性实现以上按钮效果,注意,要使渐变颜色起作用, 必须把"渐变类型"值设为非 None 值。

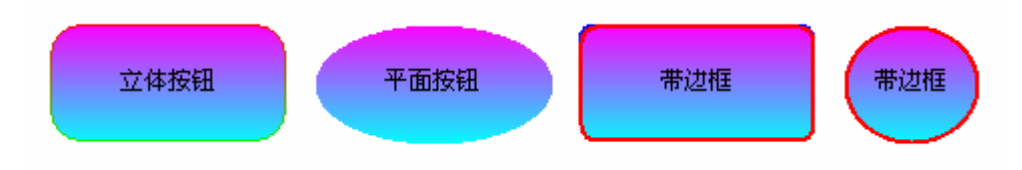

把"按钮形状"设为2D,边框形状设为eFrameRadian(圆角)或eFrameRound (圆形),另外,通过边角弧度可调整圆角的弧度。

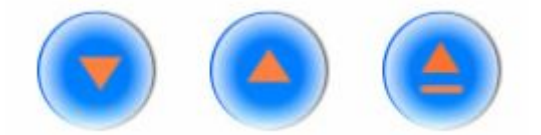

把"按钮形状"设为 2D,同时设置"按下图片"、"弹起图片"实现以上图片按钮,注意图片都来自图片库。

B、发送一个命令

把命令编号填在"命令(按下)"这个属性即可。

C、发送两个不同命令

把命令编号填在"命令(按下)"和"命令(弹起)"这两个属性即可。这种 通常用在类似摄像机控制场合。

D、连续多次发送同一个命令

把命令编号填在"命令(按下)"这个属性,同时设置发送时间间隔"连续 执行间隔"。

### E、关于变量

在命令值里包含[X1]、[X2]变量时,请选择正确的"变量名称"属性及填写正确的变量值,注意,变量值最多支持4个字节,并且用十六进制表示,比如值为字符 ab,请填写 61 62,又比如值为数值 2000,请填写 07 D0,我们提供了转换工具软件 NumConvert。

#### F、定触摸屏

使用整个触摸屏在一段时间内处于不可操作状态,设置"延时时间"实现。

G、跳页

把"跳转页面"属性设为你要打开的页面的名称即可。

### H、子页实现

首先在主页上拖放一个 Tpanel, 让它作为显示子页的容器, 把所有子页的大小设置为和这个 panel 的大小一样, 然后把按钮"跳转页面"属性设为你要打开的页面的名称, 把"子页显示位置"设置为 panel 组件的名称。

I、自锁

可使按钮保持按下和弹起两种状态,并且按下和弹起时,发送不同的命 令,通常用于类似"静音"的功能。

J、互锁

实现一组按钮任何时候只有一个按钮保持按下状态。请把这组按钮的"组号"属性设为同一个值,并把"自动清空变量值"属性设为 False,"变量名称"都设置为 eX1 或 eX2。

K、系统命令

当属性"命令(按下)"为系统命令值时,可进行与系统相关的操作。

50001—关闭液晶背光;

50002—设置背光自动关闭时间;

50003—触摸进入待机(休眠)状态,按触摸屏开关按钮,机器即可唤醒;

- 50004—关闭触摸屏电源(关机);
- 50005—校准屏幕;
- 50006—音量增加;

50007—音量减小。

L、互锁配合变量,如图五,实现两按钮有效时,或点击了两个关联按钮时, 才发出控制命令。

这种功能多用于控制类似矩阵这种设备,如图五,把所有按钮的"组号" 设为同一个值,再把输出按钮"变量名称"选择为 eX1,把输入按钮"变 量名称"选择为 eX2,可以理解为把矩阵相关的按钮设成了一个大组, 再把这个大组分为 X1 和 X2 两个小组。但是如果这些按钮对应的命令 的命令值不存在变量[X1]和[X2]时,那 X1 和 X2 仅起到对按钮分小组 的作用;如果命令值中存在变量,那么 X1 和 X2 同时起到分组和变量 的作用。

如图十一,假设我们用于控制矩阵,矩阵的协议为:输入通道\*输 出通道!,在命令库中,我们建立一条编号为 801 的命令,命令值设为 [X2]\*[X1]!,把所有按钮的"命令(按下)"设为 801,再把输出按钮"命 令值"分别设为 01、02----06,输入按钮"命令值"也分别设为 01、02----06, 这样就实现了对矩阵的切换控制。

请注意,当"自动清空变量值"设为 True 时,发送命令后,组中 所有按钮都会自动弹起,设为 False 时,每个 X1、X2 小组中任何时候 都会有一个按钮保持按下状态,即被选中。

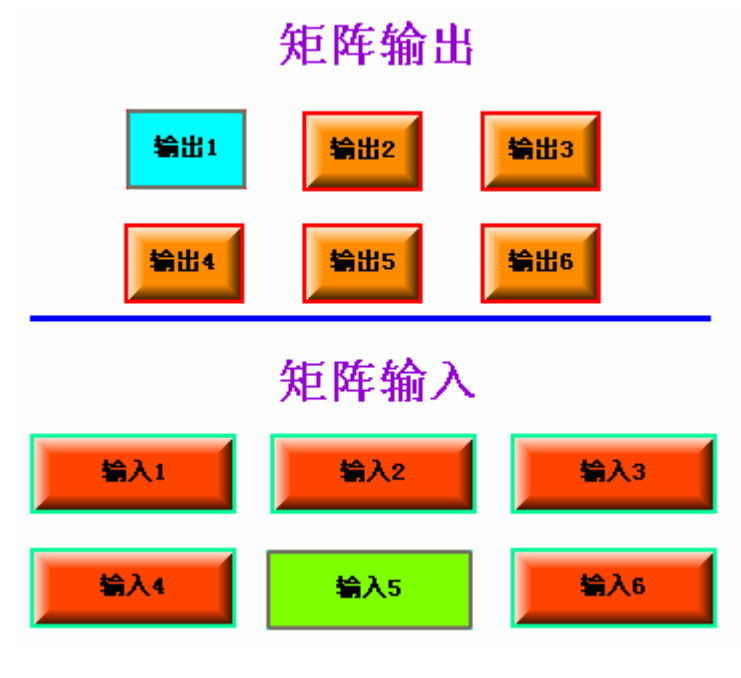

图十一

### 4.3 图片库操作

请使用右键弹出菜单,进行添加及删除操作,如图十二。

|   | Oa.jpg                  |   |
|---|-------------------------|---|
| 0 | Db. jpg<br>刷新图片<br>添加图片 |   |
|   | 一般の加盟方                  |   |
| 1 | 1b.jpg                  | * |

图十二

### 4.4 剩余电量显示。

请使用标签 TLabel,并把"电池信息"属性设为 True,在触摸屏运行时,它 会显示为电池电量的百分比,如"电量:100%"。

### 4.5 控制界面上传

- (1)、保存工程。
- (2)、点击菜单"文件→打包工程",在你选择的目录里会生成上传文件包,即 名为"Source"的文件夹。
- (3)、用 USB 线连接电脑及触摸屏,如图十三,双击"移动设备",第一次使用 时,请在电脑上安装微软公司的移动设备同步软件4.5 版及我们提供的驱动。
- (4)、如图十四,把生成的"Source"文件夹复制到 Data 文件夹里。
- (5)、按住触摸屏右侧的开关按钮三秒,把触摸屏关机,然后再开机。

(6)、注意,不要改动触摸屏上任何其它文件,否则有可能造成系统不正常工作。

| 💈 我的电脑                                                                             |                                         |                    |  |  |  |  |  |  |  |
|------------------------------------------------------------------------------------|-----------------------------------------|--------------------|--|--|--|--|--|--|--|
| 文件(E) 编辑(E) 查看(V) 收調                                                               | 截(A) 工具(T) 帮助(H)                        | A.                 |  |  |  |  |  |  |  |
| ③ 后退 ▼ ③ > 参 炒 換索 № 文件夹 … ▼                                                        |                                         |                    |  |  |  |  |  |  |  |
| 地址 ⑪ 😼 我的电脑                                                                        |                                         | ▼ → 转到 链接 ※        |  |  |  |  |  |  |  |
| 系统任务          ● 查看系统信息       ●         ● 参看系统信息       ●         ● ● 更改一个设置       ● | ▲ ● ● ● ● ● ● ● ● ● ● ● ● ● ● ● ● ● ● ● | 本地磁盘 (D:) qian 的文档 |  |  |  |  |  |  |  |
| 其它位置<br>② 网上邻居<br>④ 我的文档<br>── DongJult网站                                          | DongJult<br>双击此处                        | <b>移动设备</b>        |  |  |  |  |  |  |  |
|                                                                                    | 图十三                                     |                    |  |  |  |  |  |  |  |

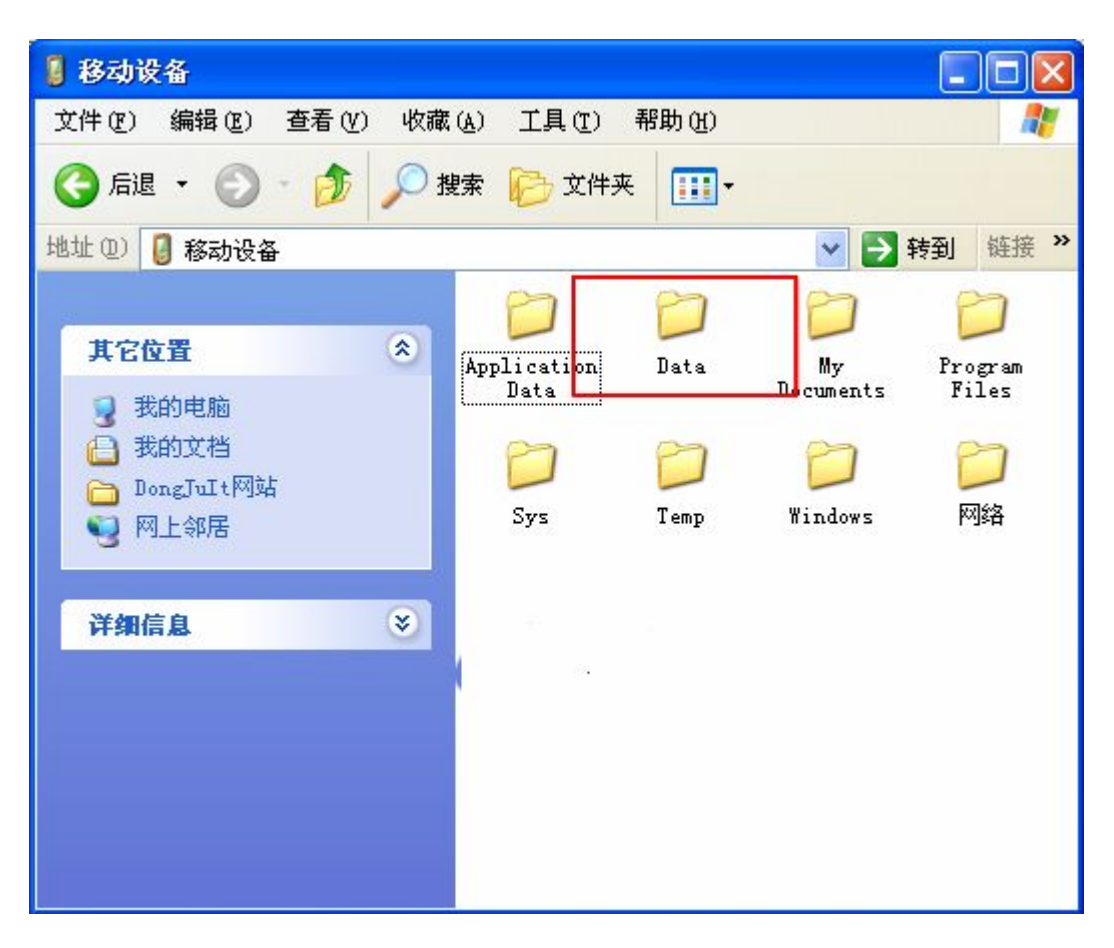

图十四